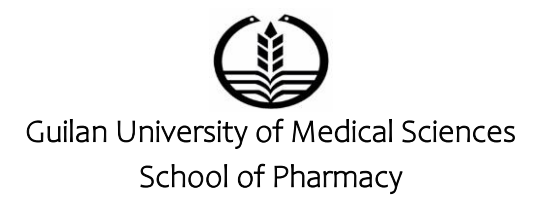

# MAXQDA

#### Roghayeh Ghorbani Bousari May 2025

**MAXQDA** is a powerful qualitative data analysis (QDA) software widely used for systematic reviews, literature reviews, and meta-syntheses. It helps researchers organize, code, analyze, and visualize large volumes of textual, audio, video, and mixedmethods data efficiently.

Reasons to use MAXQDA for Systematic Reviews:

Structured Literature Management – Import and organize PDFs, articles, and references.

Advanced Coding & Categorization – Tag themes, patterns, and evidence systematically.

AI-Assisted Analysis – Auto-code text using Lexical Search and Topic Modeling.
 Team Collaboration – Work with

multiple researchers on the same project.
Visualization Tools – Generate word clouds, concept maps, and matrices for

**Compatibility** – Works with **Zotero**, **EndNote**, **Citavi**, and reference managers.

Step-by-Step Guide for Systematic Reviews in MAXQDA:

**1. Importing Literature** 

synthesis.

- **Direct PDF Import** Drag & drop research papers into MAXQDA.
- **Reference Managers** Sync with **Zotero, EndNote, or RIS files** for metadata.
- Web & Database Import Scrape data from websites or databases.

2. Organizing Documents

- **Document Groups** Categorize papers by themes, methods, or research questions.
- Memo System Add notes, comments, and summaries to each document.

#### 3. Coding & Thematic Analysis

• Manual Coding – Highlight and tag key passages (e.g., "barriers," "outcomes").

• Autocoding – Use Lexical Search to find and code recurring terms.

• **AI Topic Modeling** – Automatically detect emerging themes.

4. Data Synthesis & Visualization

• Code Matrix Browser – Compare themes across studies.

- Word Clouds & Frequency Analysis Identify dominant terms.
- **Mixed Methods Tools** Combine qualitative and quantitative findings.
- 5. Writing the Review
- Summary Grids Export coded data for synthesis tables.
- **Report Generation** Create structured summaries for manuscripts.

# ♦ MAXQDA for Systematic Reviews:

| Feature            | MAXQDA                |
|--------------------|-----------------------|
| AI Auto-Coding     | ✓                     |
| PDF Annotation     | ✓                     |
| Mixed Methods      | ✓                     |
| Team Collaboration | ×                     |
| Visualizations     | <ul> <li>✓</li> </ul> |

#### Getting Started with MAXQDA

- Free Trial: <u>Download from MAXQDA's</u>
   <u>website</u>
- Tutorials: <u>MAXQDA Academy</u>

# **Step-by-step guide** to working with **MAXQDA**:

Step 1: Install & Set Up MAXQDA

- 1. Download & Install
  - Get MAXQDA from <u>the official</u> <u>website</u> (free trial available).
  - Choose MAXQDA Analytics Pro for advanced features (AI coding, mixed methods).
- 2. Create a New Project
  - Open MAXQDA → Click "New
     Project" → Name your project

Step 2: Import Your Data

- 1. Import Documents For PDFs/Articles:
  - Go to "Documents" tab → "Import Documents" → Select files.
  - MAXQDA extracts text from PDFs automatically.
  - $\circ$  From Reference Managers:
  - Sync with Zotero, EndNote, or RIS files
     (File → Import → Bibliographic Data).
- 2. Organize Documents
  - Create **Document Sets** (e.g., "Theoretical Papers," "Empirical Studies").
  - Right-click  $\rightarrow$  "Add Document Set".

# Step 3: Start Coding & Annotation

1. Manual Coding

- Highlight text  $\rightarrow$  Right-click  $\rightarrow$ 0 "Code" (or press Ctrl+K). categories (e.g., code • Create "Barriers," "Themes," "Methods"). 2. Auto-Coding (AI & Lexical Search) • Lexical Search: Go to "Analysis" → "Lexical Search" → Enter keywords (e.g., "climate change"). MAXQDA auto-codes all matching passages. • **Topic Modeling (AI)**: "Analysis" → "Topic Modeling" → Let Al detect themes. 3. Add Memos & Notes • Right-click text  $\rightarrow$  "New Memo" to add comments (e.g., "Important for RQ1"). Step 4: Analyze & Visualize Data 1. Code Matrix Browser • Compare how often codes appear across documents ("Analysis" → "Code Matrix Browser"). 2. Word Clouds & Word Frequencies  $\circ$  "Analysis"  $\rightarrow$  "Word Frequency"  $\rightarrow$ 
  - Generate word clouds.
  - 3. Concept Maps
  - "Visual Tools" → "Concept Maps"

Drag codes to show relationships.

### Step 5: Synthesize Findings

1. Retrieve Coded Segments

 $\circ$  Go to "**Reports**" → "Coded Segments" to export quotes by theme.

2. Create Summary Tables

○ Use "Summary Grids" ("Analysis" →
 "Summary Grid") to compare findings.

3. Export for Manuscript Writing

○ "Export" → "Summary of Coded
 Segments" (formatted for Word/Excel).

## Step 6: Team Collaboration (Optional)

1. Merge Projects

o Combine team members' work via
 "Project" → "Merge Projects".

2. Inter-Coder Agreement

 $_{\odot}$  Test reliability with "Analysis"  $\rightarrow$  "Inter-Coder Agreement".

Step 7: Write Your Paper/Thesis

• Use exported tables, quotes, and visualizations to structure your:

 $_{\odot}$  Results (Code frequencies, themes).

Discussion (Concept maps, comparisons).

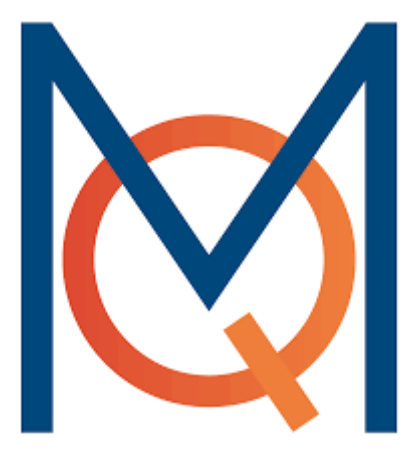